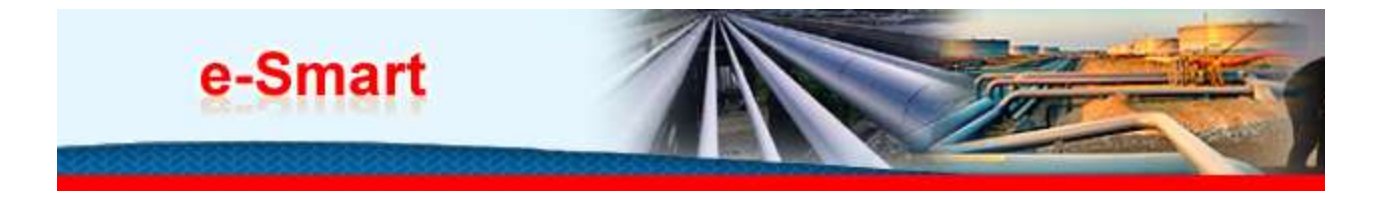

## >> Welcome to e-Smart

## **Introduction:**

Service Master Software allows Essar employees to create, codify, print and track all service activities in an easy yet organized way. Users are able to create generate service activities and automatically save to the powerful database. This software application transforms your current antiquated paper and filing system into a highly functional computerized system.

Accurate activity description ensures work is completed as planned so Essar clients stay happy. Service Master Software is designed to eliminate the dreaded duplicate Service activity codes. When you start creating new activity code creation Service Master Software checks the entire database for any activity with same attributes for that unit of measure and if any code exists is displayed before you make a duplicate. This feature saves valuable time & Guarantees to be easier to use than any other software of its type.

Way Forward: This system will need the support of all the Essarites.

1. As a first step, for logging the system in 'Service Master Unification',

Please type the link http://webapps.essar.com/esmart/

As you login using your own userid and password, you will find in the top right hand corner, a detailed User Manual icon. Please click on these icons to acquaint yourself with the flow and contents. Please familiarize yourself with the system and give us your inputs and suggestions.

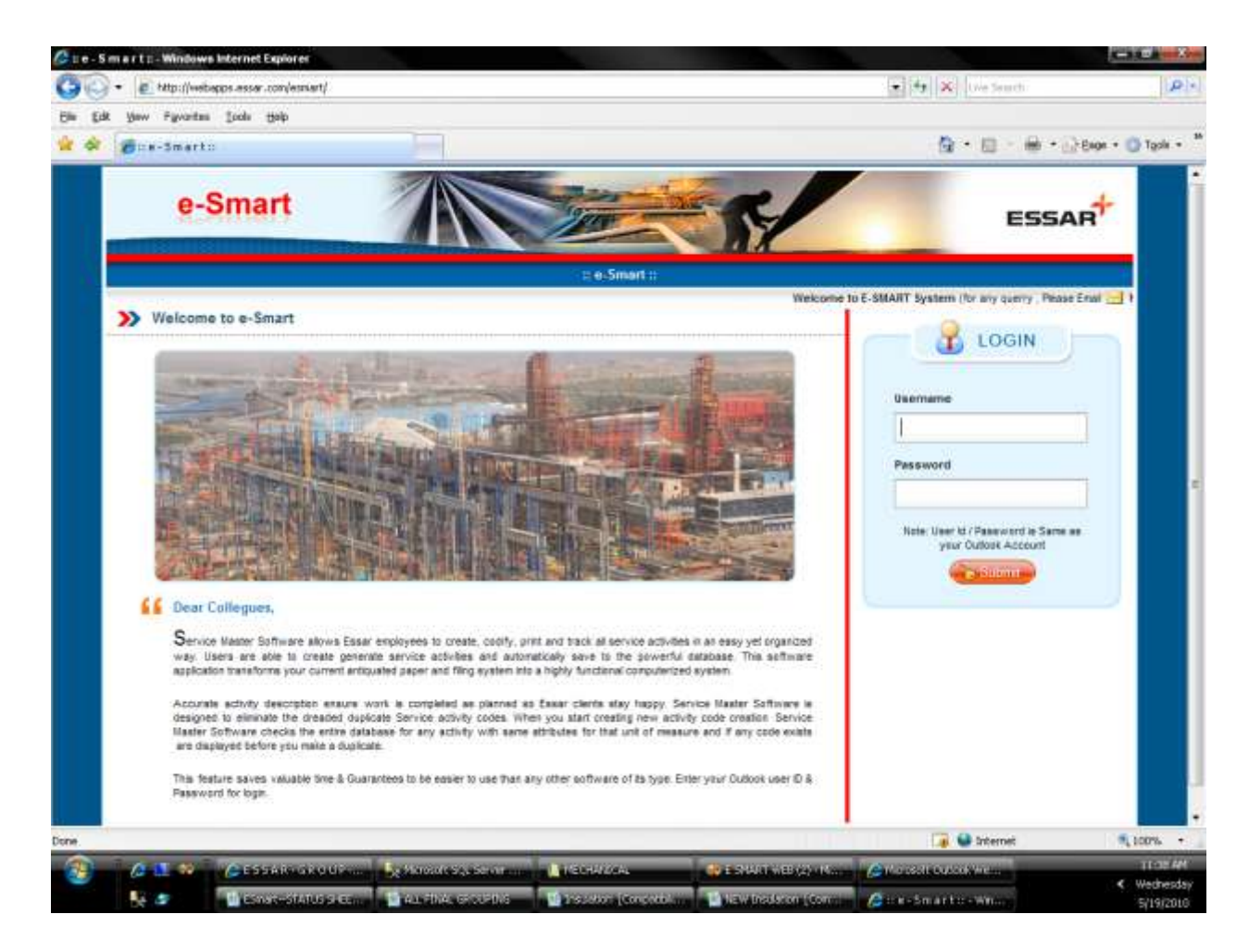

- 1- After logged in to application the menus are on the left side of the screen. There are three different roles defined: User, Approver and Admin.
  - Screen with menus displayed if person with User role logged into the system

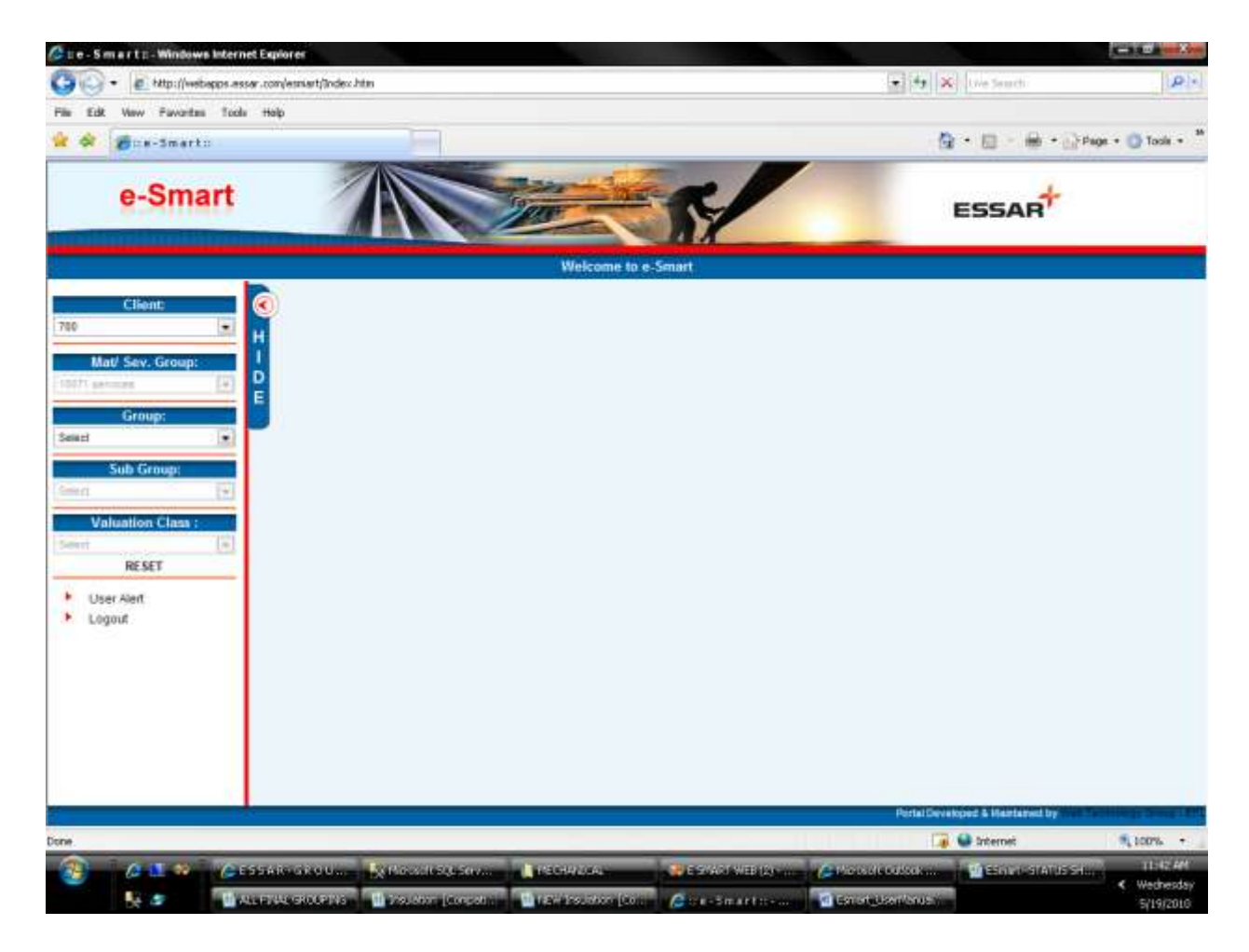

Screen with menus displayed if person with Approver role logged into the system

|                                                                                                    | (Emiant/Todes: htm  |           |               |            |               |              |                          | - 4 ×                                                                                                    | Search:                   |                     | i i i     |
|----------------------------------------------------------------------------------------------------|---------------------|-----------|---------------|------------|---------------|--------------|--------------------------|----------------------------------------------------------------------------------------------------|---------------------------|---------------------|-----------|
| Edit View Pavorites Tools Help                                                                                                    |                     |           |               |            |               |              |                          |                                                                                                    |                           |                     |           |
| 🔗 💋 : s-3mart::                                                                                                    |                     |           |               |            |               |              |                          | (g · 6                                                                                                    | 1 - 🗎 -                   | Page                | • 🔘 Tasix |
| e-Smart                                                                                                    | 1                   |           |               |            |               | Ş            |                          | ES                                                                                                    | SAR                       |                     |           |
|                                                                                                    |                     |           |               | Welc       | ome to e-Smai | t            |                          |                                                                                                    |                           |                     |           |
| Client:                                                                                                    |                     |           | Search<br>By: | 6          | Al            |              |                          | Starth                                                                                                    |                           |                     |           |
| Mat/ Sev. Group:                                                                                                    | Client Bequest      | Code      | Location      | Groupliame | SobGroupliame | <b>UKINI</b> | Short Text               | Long Text                                                                                                    | Status                    | Update<br>Date      | Remark 1  |
| Group:<br>ef  Sub Group:<br>rt Valuation Class ;<br>rt RESET Approver Alert Graph Report Data Report Data Report Data Report Logout | 788 17-Maye<br>2010 | 20.851001 | Uprtiai       | DA.        | REBAR         | ит           | REBIT FAR. GLL<br>Direct | Fabrication (Cutting & Bending) of<br>restrictorement bars of all diameters<br>for RCC work in all type of sinucture<br>for both precase. & cost in situ from-<br>mon din upto 3 mby Viesting<br>including loading at fubrication years<br>including loading at fubrication<br>years to ate, with all tableur,<br>consumates, bable and fubrication<br>years to ate, with all tableur,<br>consumates, bable and fubrication<br>years to ate, with all tableur,<br>consumates, bable and fubrication<br>precisions and an administration by<br>Engineeri. In-Chargel Area Hanager<br>(Haritarasement In150 bars<br>confirming to St. 1786/185 bars<br>confirming to St. 1786/185 bars<br>confirming to St. 1786/185 bars<br>continues on St. 1786/185 bars<br>contracts of the of cost at engitive/<br>stores. Chairs and spacers will be<br>instance for reconciliation<br>purpose only (FM Hone,<br>FE. Hose, FE. Labour<br>accommodation | RPROCESS                  | 17-<br>May-<br>2018 |           |
|                                                                                                    |                     |           | -             |            |               |              |                          | Petial Deviet/oed &                                                                                                    | Anderfactual by<br>errori |                     | 100%      |

> Screen with menus displayed if person with Admin role logged into the system

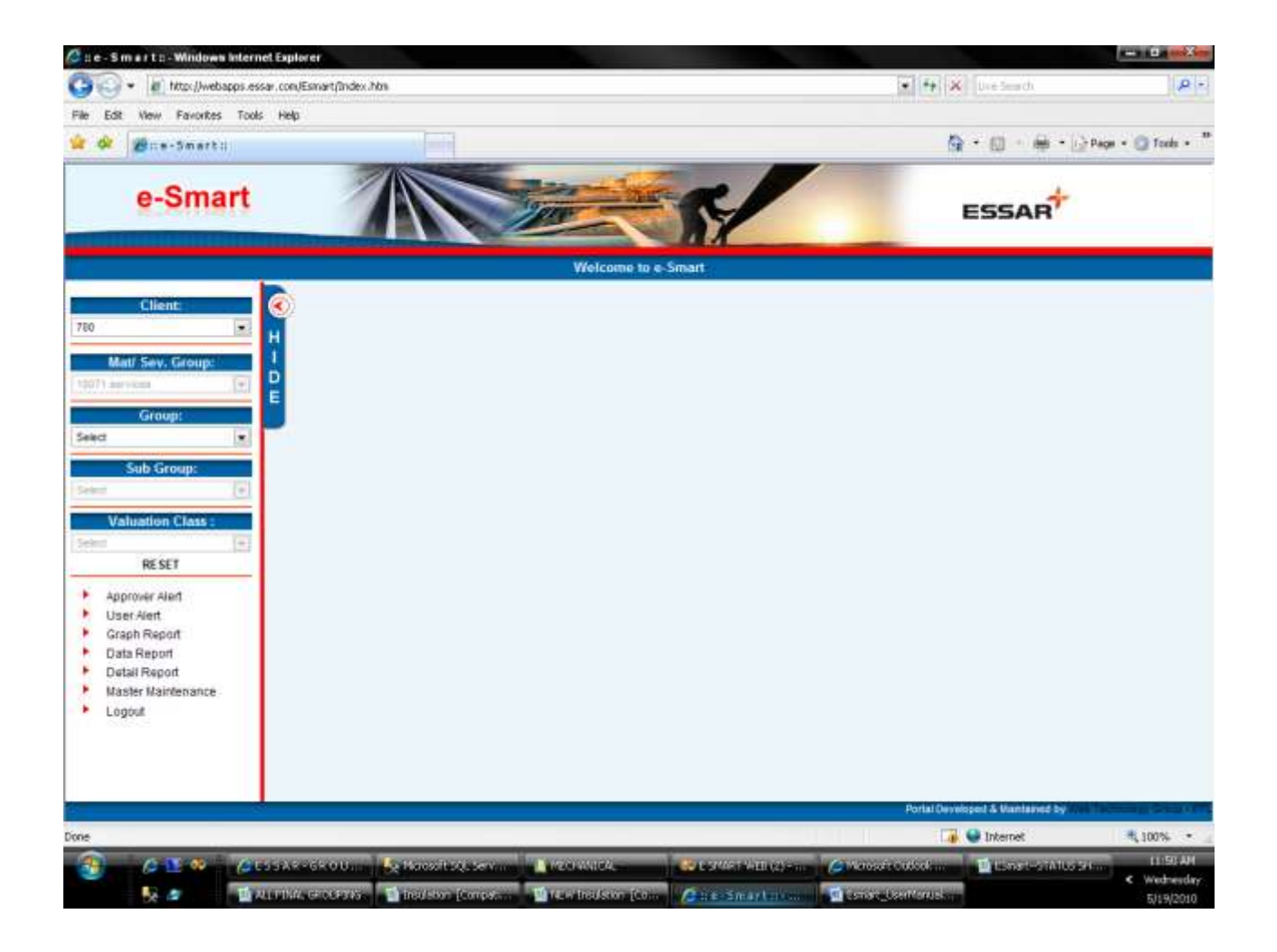

- 2- To made a request for the code use left side drop down menus to select appropriate template.
   I.e. For Example Civil>>ROOFING (Material Service group & valuation class get automatically selected.)
  - Do the selection in drop down controls as per requirement. The next required control gets enable/disable as defined in the system. Finally check the long text generated automatically. If it as per the requirement then click on submit button.

| • Inter (Iwebapps.essar.co                 | n/Esmart/Index.htm                   |                      |                 | • • • Use Search                     | P                     |
|--------------------------------------------|--------------------------------------|----------------------|-----------------|--------------------------------------|-----------------------|
| Edt New Favorites Tools He                 | 40                                   |                      |                 | <b>⊜</b> •⊕•⊌                        | Page + 🕥 Tools +      |
| e-Smart                                    |                                      | Ser.                 | 5               | ESSAR                                |                       |
|                                            |                                      | Welcome to a         | -Smart          |                                      |                       |
| Client                                     | 5                                    |                      | Selection Panel |                                      |                       |
| 0 H                                        | Activity                             |                      |                 |                                      |                       |
| Mat/ Sev. Group: 1<br>07) april:00         | Application of                       | Fissing              | Consignition    | nen comugated                        | 1                     |
| Group:                                     | Far:                                 | Roofing with J Hooks | ¥.              |                                      |                       |
| Sub Group:                                 | Material characteristic              | <b>1</b>             |                 |                                      |                       |
| Valuation Class :<br>17-8-b Connet Ovi (±) | Type of Maleria                      | (a)                  | Faithers        | J- hooks & EPOM washers              |                       |
| RESET                                      | Dimension details:                   |                      |                 |                                      |                       |
| User Alert<br>Logout                       | Ounge                                | TE Grupe Trick       |                 |                                      |                       |
|                                            | Free Issue Material                  |                      |                 |                                      |                       |
|                                            | Free loser Material (Ctrl+Selection) | Basic term<br>None   | Chi-Seaction)   | 2 main.                              |                       |
|                                            | Others .                             | Adveste Corrects     |                 |                                      |                       |
|                                            | 110 shirts and have been as a second |                      |                 | Portal Developed a Valifiance by the | Concerning Concerning |

> Once the submit send successfully the following screen shown.

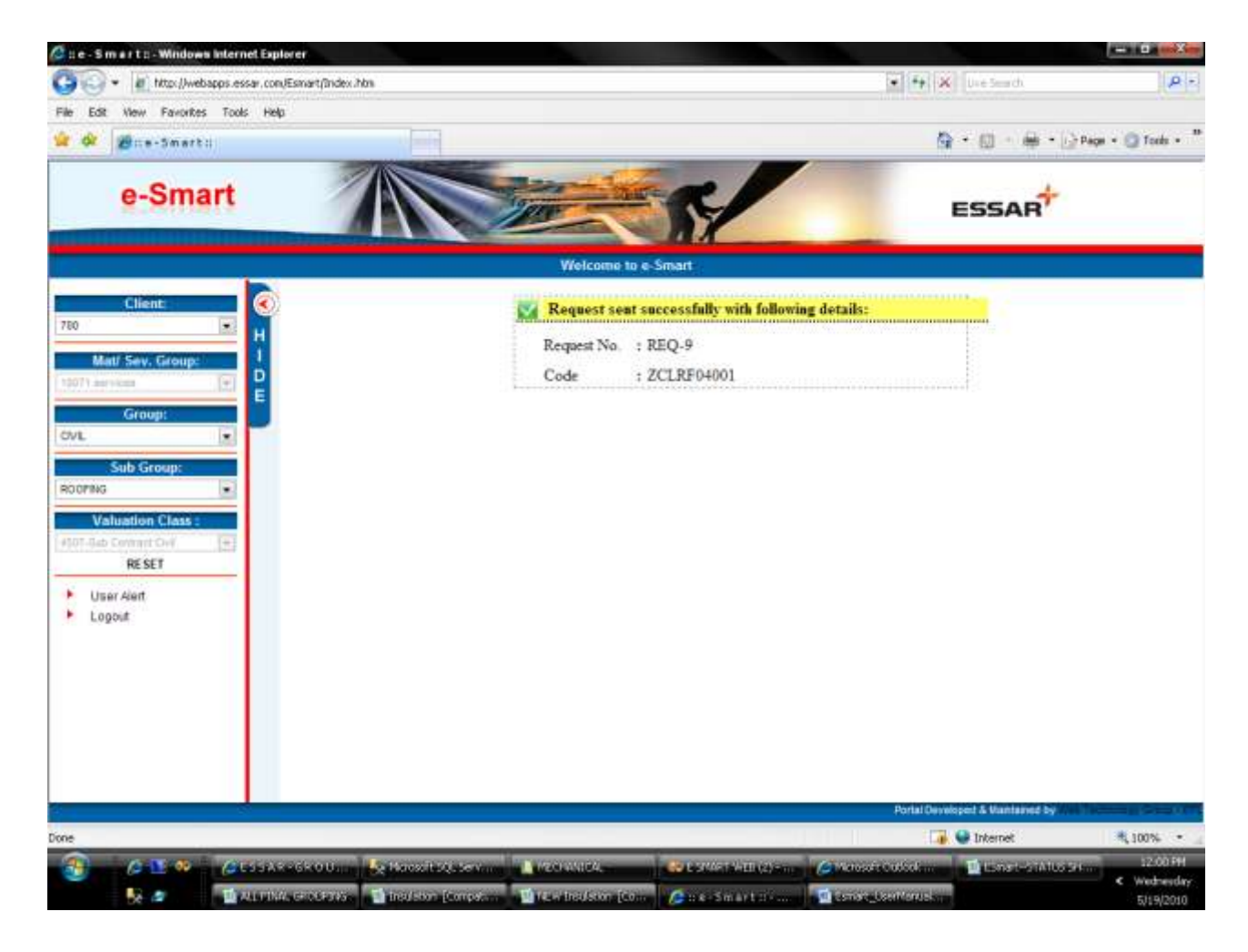

> Also you can able to see list of all requests in page User Alert, by clicking on the link User Alert.

| e cua                         | Hew Fanorices roots | neth                     |            |               |              |           |                                       | 5 . m . A .                                                                                                    | TRANSFORM                      | 24.2 |
|-------------------------------|---------------------|--------------------------|------------|---------------|--------------|-----------|---------------------------------------|----------------------------------------------------------------------------------------------------|--------------------------------|------|
| *                             | Stre-Smart:         | -                        | 215        | -             | -            |           | 1.7                                   | 1 · 10 · 10                                                                                                    | Olivada - Oli                  | 7000 |
|                               | e-Smart             |                          |            |               |              | 200       |                                       | ESSAR                                                                                                    |                                |      |
|                               |                     |                          |            |               |              |           | Welcome to e-Smart                    |                                                                                                    |                                |      |
| 0                             | Client:             | <b>R</b>                 |            |               | 544          | muth illy | AB                                    | Search                                                                                                    |                                |      |
| Mat<br>971 ##11               | tf Sev. Group:      | 1<br>D Request<br>E Code | Codas      | Group<br>Name | Sub<br>Group | NOM       | Short Test                            | Long Test:                                                                                                    | Statute                        | Ram  |
| n.                            | Group:              | REG-9                    | 2013664001 | OVE           | ROOFMG       | RMT       | ROOF FLASH, GL18G, ROOF-<br>J HODK801 | Providing & Flixing non-consupped GI Flashing IB Gauge thick for Roofm<br>with J Rooks with J-Inocka & EFDIX washing if the all heights complete<br>including at increasing materials, intrust Just & Incluse, scalification of<br>consulties as performance, specifications and elimided by Engineer-<br>Chargeliving manager. 7M Nove FE: Craste FP: Labour accommodation                                                                                                    | NINOCESS                       | 4    |
| Val<br>Val<br>01-0ab (<br>Use |                     | RED-1                    | ZCLRE01001 | OVL           | REBAR        | ыт        | RENF FAB ALL DIA001                   | Patrication (Cutting & Bending) of reinforcement bars of el diameters in<br>RCC work in elitype of structure for both present & card in site. Non- 4,<br>mi apto-3thy Velicing including structures for stores many structures<br>unbacting at technologies, whitting of the same fram technologies and<br>with all labour, companiates, tools and lackter and all complete as<br>the diawing-specifications and its directed by Egisphere – or Chalgel A<br>Manager, Reinforcement IV/3D later confirming to B, 1786/MD laters<br>confirming to grade for B, 422 will be assued free of a end at employers<br>uttime. Change and garacters will be considered to reconcidate purpose | r<br>Nin<br>Nar<br>Ni NPROCESS |      |

3- Approver (Person with Role-Approver) needed to open page available on clicking Approver Alert.

| Edit New Favorites Tools Help                                                                                                    |                      |            |                |           |               |     |                                       |                                                                                                    |               |                    |
|----------------------------------------------------------------------------------------------------|----------------------|------------|----------------|-----------|---------------|-----|---------------------------------------|----------------------------------------------------------------------------------------------------|---------------|--------------------|
| 🔗 🗃 :: = - 3 m art ::                                                                                                    |                      |            |                |           |               |     |                                       | Q •                                                                                                    | 0 🕂           | • 😥 Paga • 🕥 Tools |
| e-Smart                                                                                                    | 1                    |            |                | en-       |               | 5   |                                       | ES                                                                                                    | SAR           | -                  |
|                                                                                                    |                      |            |                | Wel       | come to e-Sme | ut  |                                       |                                                                                                    |               |                    |
| clime (                                                                                                    | ÷                    |            |                |           |               |     |                                       |                                                                                                    |               |                    |
|                                                                                                    |                      |            | Searchi<br>By: |           | Al            |     |                                       | Search                                                                                                    |               |                    |
| Mat/ Sev. Group: 1                                                                                                    |                      |            |                |           |               |     |                                       |                                                                                                    |               | MONDAL DE LA CAL   |
| Diservices (2) E                                                                                                    | Client Bale          | Code       | Location G     | roqilisme | SubGroupHame  | 000 | Shiet Text                            | Long Test                                                                                                    | Station       | Date Remark Elli   |
| Group:<br>Sub-Group:<br>University of the second second | 788 15-3889-<br>2010 | 2CLRF04001 | Kurca          | DML       | ROOFED        | RMT | ROOF FLASH, GL180, ROOF-<br>3 HOOKOB1 | Providing & Foung<br>non-comparised Gi<br>Flashing18 Gauge<br>thick for Roofing with<br>J Hooke with JA<br>hosta & EPDM<br>washers , for all<br>hosta & EPDM<br>washers , for all<br>hosta & EPDM<br>washers , for all<br>hosta & EPDM<br>washers , for all<br>hosta & EPDM<br>washers , for all<br>hosta & EPDM<br>washers , for all<br>hosta & EPDM<br>washers , for all<br>hosta & EPDM<br>& Ecomplete<br>& Ecomplete<br>host and the second<br>hosta & EPDM<br>& Ecomplete<br>hosta & EPDM<br>& Ecomplete<br>hosta & Ecomplete<br>hosta & Ecomplete<br>hosta & Ecomp | MPROCESS      | Egt                |
|                                                                                                    |                      |            |                |           |               |     |                                       | Fabrication (Culting &<br>Bending) of<br>reinforcement bars of<br>al claneters for RCC<br>work in all type of<br>atructure for both<br>control of the state                                                                                                    | & Vindships : | * 1015             |

If he/she wants to made changes in the status of the request, clicks on the Edit option available on right side of the list.

| <u>i</u>                |                |
|-------------------------|----------------|
| @ • [] Pepe • []        | O Tools        |
| R                       |                |
|                         |                |
|                         |                |
|                         | tai            |
|                         | Updat<br>Canb  |
|                         |                |
| ned by Male Palances of |                |
| × 10                    | named by<br>et |

In this Approver can set appropriate status and also can write his/her remark in the area provided. And then click on Update link. Same remark corresponding User of same request was able to see after clicking on User Alert page.

**NOTE**: Once the request is updated with the Status APPROVED or REJECT it will get freeze and you cannot able to change it again.

## Graph report:

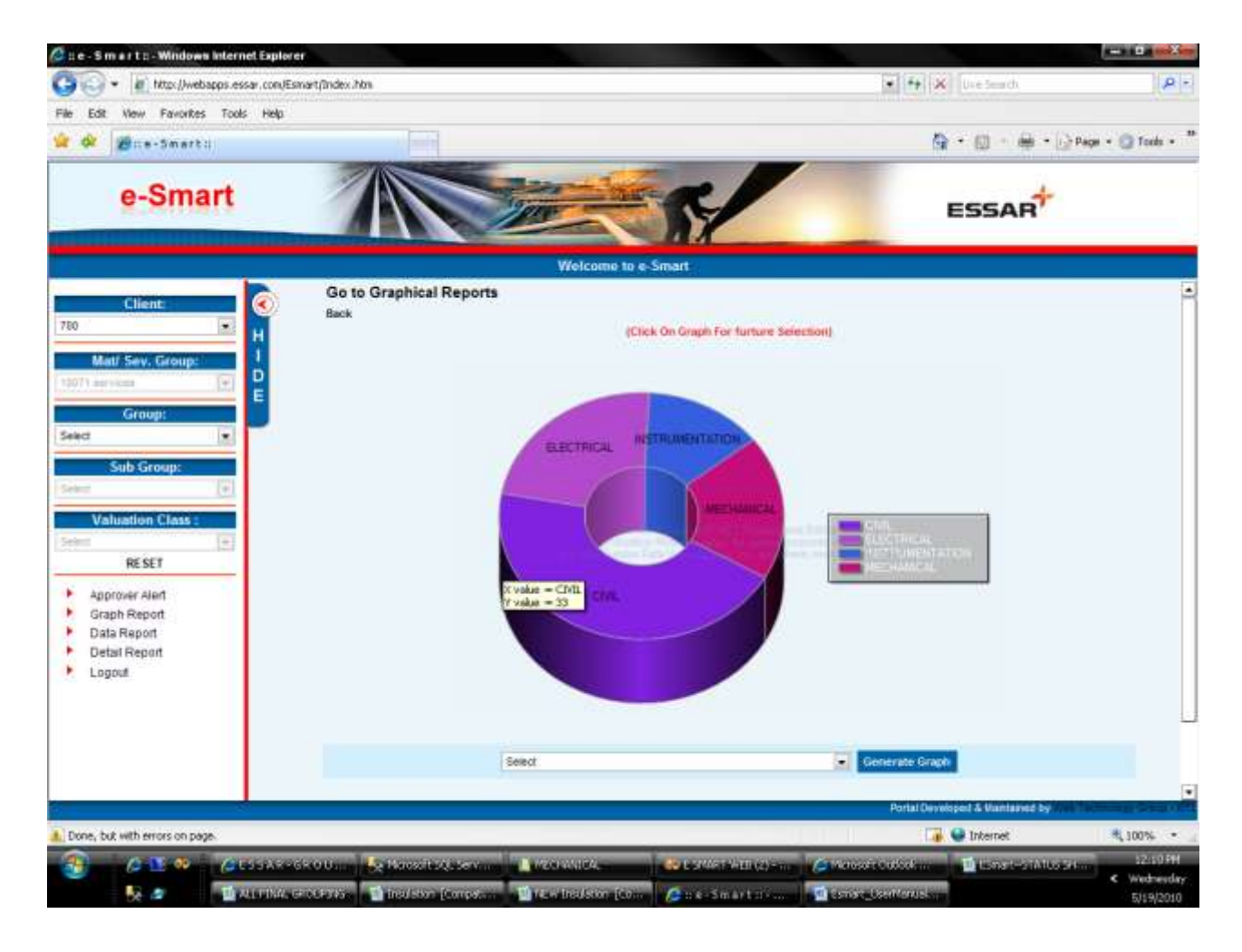

Data Report:

| Keller is a follows                                                                                                    |
|----------------------------------------------------------------------------------------------------|
| Welcome to e-Smart           Wincome to Search           CAL         •           •         Tublicemen           •         Address           •         Search           •         Search           •         Search                                                                                                    |
| CAL TABLES PARICATON AND CREDING Actions ALL CONTRACTOR ALL CONTRACTOR ALL CONTRA |
| CAL                                                                                                    |
| Atabus ALL      Detail is as follows:                                                                                                    |
| Detail is as follows:                                                                                                    |
| 1121/16/04-1                                                                                                    |
| Detail / ce                                                                                                    |
| Sub Course Short Tard Tard 1004 Milating Course Milating Class                                                                                                    |
| FARRCATION AND FAR at 11- Fabrication of ID 10071 4510                                                                                                    |
| ERECTION OF<br>PIPES 19mm.htDTD01 Steam Manthle-<br>NACE of thickness<br>11 mm to 16 mm<br>and dia 30 inch<br>with Weided Butt<br>joint-GTAW<br>Weiding at yard<br>and excition at<br>Fabrication shop<br>Tor depths/heided                                                                                                    |
| vetti Veetided Brutt<br>joint-GCTAW<br>wetiding, at yard<br>and exection at<br>Fabrication shop<br>for deptholtwicht<br>Transfer Bats To Excel                                                                                                    |

Detail Report:

| Marga Smarball      | 1000                      |                  |                  |                                          |              |            | 8 · m · #           | - Data + C Tr  |
|---------------------|---------------------------|------------------|------------------|------------------------------------------|--------------|------------|---------------------|----------------|
| an area             | 2000                      |                  |                  | -                                        | -            |            | 10 CD 100           | 1214           |
| e-Smart             |                           | Te               |                  | S/                                       |              |            | ESSAR               | 1              |
|                     |                           |                  | Welcome to e-    | Smart                                    |              |            |                     |                |
| Client              | 0)                        |                  |                  |                                          |              |            |                     |                |
| Half Face Freedom 1 | Group МЕСНАЛИСАЦ          |                  | SobGroup         | PABRICATION AND I                        | RECT .       | Activity   | ALL                 |                |
| nraicen (T)         | Location ALL              |                  | Status (         | ALL                                      | (iii)        | Search     |                     |                |
| Group:              |                           |                  |                  | Execution Exec                           | -            |            |                     |                |
| Sub Group:          |                           |                  |                  |                                          |              |            |                     |                |
| (+)                 | International Article Bur | iber Service Cel | egory Material C | iroup Gase Unit of I                     | Keasurn Valu | tion Clean | Service             | Bort Text      |
| aluation Class :    | ZME8202001                | ZMEC             | 10071            | 107                                      | 45,10        |            | FAB.AL.11-10mm,ND   | 1001           |
| [+]                 | ZME8202002                | ZMEC             | 10071            | (D)                                      | 4510         |            | FAE AS 11-16mm N    | FT002          |
| RESET               | ZME0202003                | ZMEO             | 10071            | 30                                       | 4510         |            | FABRAL, 16-20mm, NO | T003           |
| annual stad         | ZME0203001                | ZMEC             | 10071            | MT                                       | 45 10        |            | FAB & EREC CS.16-   | 0mm,wip NDT001 |
| raph Report         | ZME0201001                | ZMEC             | 10071            | IM .                                     | 4510         |            | EREC AS 20-25mm     | IDT001         |
| ata Report          | ZME9202904                | ZMEC             | 10071            | D                                        | 4510         |            | FAB.AB.16-20mm.wd   | 14C1T00#       |
| etail Report        | ZME8202005                | ZMEC             | 10071            | an an an an an an an an an an an an an a | 4510         |            | FAB:43:20-26mm.Nd   | 11905          |

Master Maintenance (Only Admin login has an access):

| 🕞 🔹 🕡 http://webapps.essar | .con/Esnart/In | dex.hbn        |              |                  |                                    | • + ×         | Use Search           |                   |
|----------------------------|----------------|----------------|--------------|------------------|------------------------------------|---------------|----------------------|-------------------|
| Edit New Favorites Tools   | ныр            | 1              | 1            |                  |                                    | 9             | • @ • # •            | Page + 🗿 Tor      |
| e-Smart                    |                |                |              | a ar             | 5                                  |               |                      |                   |
|                            |                |                |              | Welcome to e-S   | mart                               |               |                      |                   |
| Client                     | ō)             |                |              |                  | ACTIVITY MASTER:                   |               |                      |                   |
| h                          |                |                |              | Note: I          | felds marked with 1 are mandatory. |               |                      |                   |
| Mat/ Sev. Group:           |                |                |              | Group Name       | CIVIL                              |               |                      |                   |
| aryces [2]                 |                |                |              | * Sub-Oroup Name | ROOFING                            |               |                      |                   |
| Group:                     |                |                |              | Activity:        | 1                                  |               |                      |                   |
| 185                        |                |                |              | Abbroature       |                                    | 1             |                      |                   |
| Sub Group:                 |                |                |              | Active           | 17                                 |               |                      |                   |
| (+)                        |                |                |              | 2270             |                                    |               |                      |                   |
| Valuation Class :          |                |                |              |                  | Add Cancel                         |               |                      |                   |
| RESET                      | _              |                | _            | 7                |                                    | S.c.          |                      |                   |
| Approver Alert             | and the second | Correct Hornes | Sub-Comm Rev | -                | Subsemily Antiway Linte            |               | Abbrington           | Antiputint        |
| User Alert                 | Ein            | CML.           | ROOFING      | Double amenting  | ALCONTY.                           |               | D-SHEET              | Actor             |
| Graph Report               | Esk            | UVIL.          | ROOFING      | Sheets           |                                    |               | SHEET                | Adhe              |
| Data Report                | Est            | CIVIL.         | ROOFING      | Ridge            |                                    |               | RDGE                 | Active            |
| Master Naintenance         | Eck            | SIVE.          | ROOFNO       | Outer            |                                    |               | OUTTER               | Adve.             |
| Logout                     | tot            | CV4.           | ROOPING      | Packing          |                                    |               | PLASH                | Active            |
|                            |                |                |              | GROU             | P CODE GROUP JUB GROUP LIET        |               |                      |                   |
|                            |                |                | Search       | Al               | 1                                  | See           | neti i               |                   |
|                            |                |                | dy.          |                  |                                    | Portal Develo | ped & Vantaived by / | NU Section (1965) |
|                            |                |                |              |                  |                                    | 100           | Internet             | 100%              |
|                            |                |                |              |                  |                                    |               |                      |                   |

To log out of the application click on the logout.